用户以学生身份登录系统点击向导图中"做虚拟实验"按钮,跳转到"虚拟实验"页面,如下图所示。

| 《想要做什么? | 送课 查看已选课单 查看个人课程表                                                                                                    |
|---------|----------------------------------------------------------------------------------------------------|
| 学生选课    |                                                                                                    |
| 理论测试    | 3<br>査看试巻                                                                                                    |
| _       |                                                                                                    |
| 虚拟实验    | A+                                                                                                    |
| 实物实验    | 实验预约     提交实验报告     執师批次     查看成绩       ●     ●     ●     ●     ●     ●     ●     ●     ●     ●     ●     ●     ●     ●     ●     ●     ●     ●     ●     ●     ●     ●     ●     ●     ●     ●     ●     ●     ●     ●     ●     ●     ●     ●     ●     ●     ●     ●     ●     ●     ●     ●     ●     ●     ●     ●     ●     ●     ●     ●     ●     ●     ●     ●     ●     ●     ●     ●     ●     ●     ●     ●     ●     ●     ●     ●     ●     ●     ●     ●     ●     ●     ●     ●     ●     ●     ●     ●     ●     ●     ●     ●     ●     ●     ●     ●     ●     ●     ●     ●     ●     ●     ●     ●     ●     ●     ●     ●     ●     ●     ● |
| 实验开放服务  | 工位振約 查看振約 取消振約 查看備出   16 ・ ・ ●                                                                                                    |

用户点击操作栏下的"开始实验"按钮就可以做虚拟实验,已经提交但是仍在实验时间内的实验可以点击 "继续实验"修改自己提交的答案。如下图所示。

| 2015- | -08-15 21:34:18 您的位置: 虚拟实验列表                |          |      |      |                                      |               |      |        |           |
|-------|---------------------------------------------|----------|------|------|--------------------------------------|---------------|------|--------|-----------|
|       |                                             |          |      |      | 开始时间:                                | 2015-2016学年 🔻 | 第1学期 | ▼ 选择课程 | ◆ ○ 全部 ◆  |
| 序号    | 实验名称                                        | 开课名称     | 任课教师 | 实验类型 | 开始储束时间                               | 必做/选做         | 成绩   | 实验状态   | 操作        |
| 1     | 基础力学虚拟仿真实验模块——直梁弯曲的应力与位移实验(典型)              | 直梁弯曲的应力  | 字慧平  | 远程实验 | 2015-08-01 20:54<br>2015-12-31 20:54 | 必做实验          | 未批改  | 实验中    | 继续实验 导出报告 |
| 2     | 综合扩展力学虚拟仿真实验模块——焊接残余应力及外载<br>作用下残余应力消除的虚拟仿真 | 焊接残余应力及  | 字慧平  | 演示实验 | 2015-08-01 21:18<br>2015-12-31 21:18 | 必做实验          | 未批改  | 实验中    | 继续实验 导出报告 |
| 3     | 基础力学虚拟仿真实验模块——文丘里实验                         | 文丘里实验    | 申峰   | 三维伤真 | 2015-08-01 21:29<br>2015-12-31 21:29 | 必做实验          | 未批改  | 实验中    | 继续实验 导出报告 |
| 4     | 基础力学虚拟仿真实验模块——圆柱绕流实验                        | 圆柱绕流实验   | 申峰   | 三维仿真 | 2015-08-01 21:32<br>2015-12-31 21:32 | 必做实验          | 未批改  | 实验中    | 继续实验 导出报告 |
| 5     | 基础力学虚拟仿真实验模块——局部水头损失实验                      | 局部水头损失实验 | 申峰   | 三维仿真 | 2015-08-01 21:43<br>2015-12-31 21:43 | 必做实验          | 未批改  | 实验中    | 继续实验 导出报告 |
| 6     | 综合扩展力学虚拟仿真实验模块——高低温流体混合实验<br>(典型)           | 高低温流体混合  | 申峰   | 三维仿真 | 2015-08-01 21:53<br>2015-12-31 21:53 | 必做实验          | 未批改  | 实验中    | 继续实验 导出报告 |
| 7     | 基础力学虚拟仿真实验模块——直杆压缩实验                        | 直杆压缩实验   | ¢٦   | 远程实验 | 2015-08-01 22:02<br>2015-12-31 22:02 | 必做实验          | 未批改  | 实验中    | 继续实验 导出报告 |
| 8     | 基础力学虚拟仿真实验模块——圆轴扭转实验                        | 圆轴扭转实验   | 万豪   | 远程实验 | 2015-08-01 22:08                     | 必做实验          | 未批改  | 实验中    | 继续实验 导出报告 |
| 9     | 综合扩展力学虚拟仿真实验模块——减等晶圆强度测量的<br>三点弯曲实验         | 城薄晶圆强度测  | 奈飞   | 演示实验 | 2015-08-01 22:15<br>2015-12-31 22:15 | 必做实验          | 未批改  | 实验中    | 继续实验 导出报告 |